## How to use the Remove-F5-VPN.applescript tool

1. If your F5 BigIP client is currently running, turn it off before proceeding.

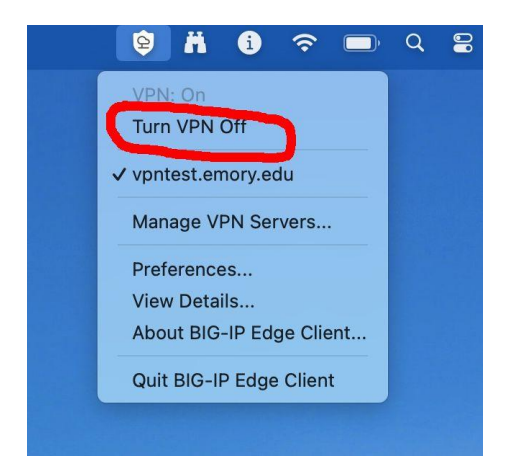

- 2. On your Mac, go to https://it.emory.edu/vpntools and under Other VPN tools & Installers, click on the **Remove-F5-VPN.applescript** link to download it to your machine. It should end up in your Downloads folder.
- 3. Open your Downloads folder and double-click on the **Remove-F5-VPN.applescript** object.
- 4. When it opens, press the Play arrow to run the script.

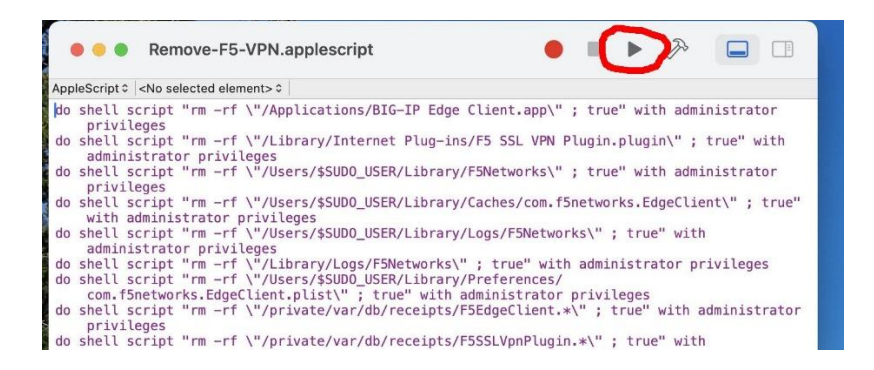

5. Restart your Mac computer after the script completes.

- 6. Go to https://it.emory.edu/vpntools and download and install both packages under Mac Standard Client
  - BigIPMacEdgeclient\_7.x.x.zip
  - mac\_f5epi\_7.x.x.x.pkg
  - NOTE: the exact names will change based on the current version on the vpntools site
- 7. Run the VPN client as you normally would.

Finder -> Go -> Applications -> Big-IP Edge Client

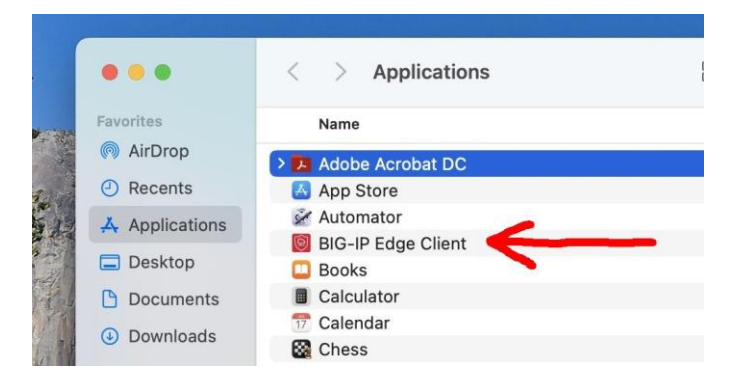

8. Once the VPN starts, go to Preferences and uncheck the following: **Notifications**, **Show Welcome Screen on start**, and **Show Splash Screen on start**.

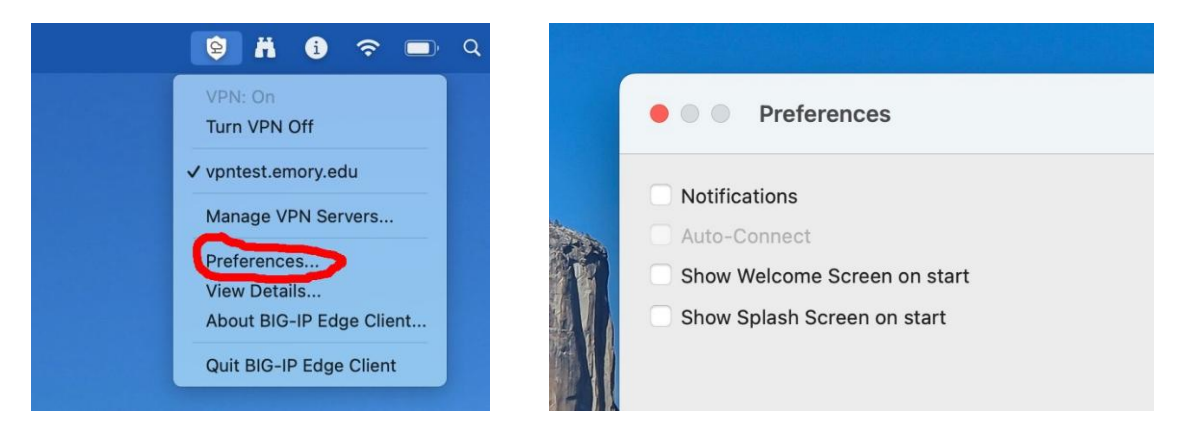